## 初めに

この説明書は、RCB-1 および上位互換機種に使用するモーション再生支援ソフトウエア「RCB コマンダー」の操作マニュ アルです。この取り説の内容は、RCB-1 に付属するモーション作成ソフトウエア「HeartToHeart」でモーションを作成し、 その他の必要な設定を行って RCB-1 に転送することを前提にしています。このソフトウエア単体では、モーション作成は できませんのでご注意ください。

## 御使用にあたっての注意及び使用許諾説明

- ●ソフトウエア「RCB コマンダー 」及びこの説明書は、KHR-1 または RCB-1、KRT-1・KRR-1 を御使用の場合のサポー トソフトウエアとして提供いたします。列記した製品を御使用以外の動作については、弊社では検証しておりませんので、 ご注意ください。
- ●このソフトウエアは、上記製品の使用を条件として複数台のパソコンにコピーして御使用になることができます。ライセン ス等はございません。
- ●このソフトウエアの著作権ならびに法律上の諸権利は近藤科学株式会社にあります。無断での配布、改造などについてはこ れを禁止します。
- ●このソフトウエアに関して、不具合その他の異常があった場合、近藤科学株式会社は、その修正、改修について修正版の弊 社サイトへの公開などを行うようにいたしますが、必ずしもそれを保証する訳ではありませんのでご了承ください。
- ●近藤科学株式会社は、このソフトウエアを使用した結果について、いかなる場合でもその責を負いません。
- ●以上の内容にご了承いただいた上で御使用ください。ご了承いただけない場合は、ソフトウエア及びマニュアルを消去して ください。

## 商標について

この説明書中の、会社名または商品名については、それぞれの会社の商標または、登録商標です。

## 内容の変更について

この操作説明書及び、ソフトウエア本体は、改良その他の予告無く変更することがあります。

### サポートについて

この製品については、弊社ウエブサイト http://www.kondo-robot.com にて 必要に応じてアップデータ及び追加の操作説明等を公開いたします。是非ご覧ください。

〒116-0014 東京都 荒川区 東日暮里 4-17-7 TEL 03-3807-7751 土田祝祭日除く 9:00~12:00 13:00~17:00

## 近藤科学株式会社

### RCB コマンダーについて

このソフトウエアは、KONDO 製ロボットコントロールボード RCB-1 及び、その互換後継機種の、コントロールを外部から 行うために使用します。フルカスタマイズ可能な柔軟なユーザーインターフェースを特徴としています。また、RCB シリー ズ用無線コマンドユニットKRR-1 及びKRT-1 を使用することで、ロボットのコントロールを無線で行うことを可能にします。

### 接続について

ソフトウエアを使用してコントロールする RCB シリーズと接続する方法として 2 つの方法があります。

#### 無線(低速シリアル)

RCB 用無線ユニット KRT-1/KRR-1 を使用します。無線ユニットに同封の ICS-PC インターフェースを用いて、パソコンと KRT-1 (送信ユニット)を接続。また、RCB-1 の低速シリアル入力と KRR-1 (受信ユニット)を接続することによりパソコ ン側の「RCB コマンダー」の操作で RCB-1 をコントロールすることが出来ます。

#### 有線(高速シリアル)

RCB-1 の高速シリアル入力に、ICS-PC インターフェース2を接続します。これは、モーション作成「HeartToHeart」を 使用する場合と同じです。(ICS - PC インターフェース2は KHR-1 のキットもしくは、RCB-1 のセットに付属しています。)

RCB コマンダー Ver1.0 では、無線(低速シリアル)と有線(高速シリアル)の両方ともサポートしますので、設定によりいずれかを選択して使用することが可能です。なお、パソコン側に RS-232 ポートが 1 個しかない場合には、モーション作成ソフトウエア「HeartToHeartVer1.0」と同時に使用することは出来ません。同時に 2 個のソフトウエアを立ちげたままで使用する場合には、いずれか片方のソフトウエアの COM 設定を OFF にする必要があります。

### RCB-1 側の接続

RCB コマンダーを使用するためには、あらかじめコントロールする RCB-1 側の設定として、動作するモーションやシナリオ のデータがパソコンから転送されている必要があります。また、無線による低速シリアル接続によるコントロールのためには、 データの転送に加えて、送信機設定(キーの割り付け)が行われていることが必要です。また、KRT-1/KRR-1 の取り扱い説 明書の接続図をご覧になって、新たに「スタートリンクケーブル」を接続する必要があります。

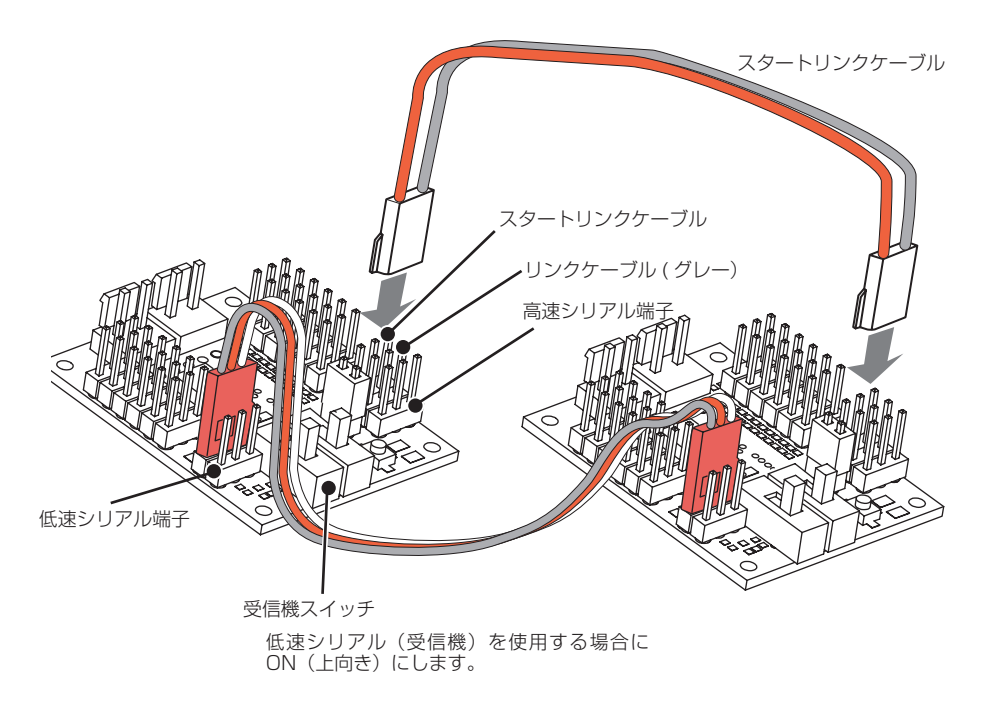

低速シリアル端子と高速シリアル端子 は、接続した 2 枚の RCB-1 のいずれ に接続しても使用可能です。

## ソフトウエアの使用環境

RCB コマンダーは、マイクロソフト社のウインドウズ上で動作するソフトウエアです。使用環境として次の点にご注意ください。 ●動作環境:Microsoft Windows2000、Xp

- ●上記 OS が正常に動作しているパーソナルコンピュータ
- ●接続用として RS-232C ポートが 1 ポート以上必須。
- ●ソフトウエアは、ハードディスク内に、コピーして使用します。コピーするために1Mバイト程度使用します。

## ソフトウエアのインストール

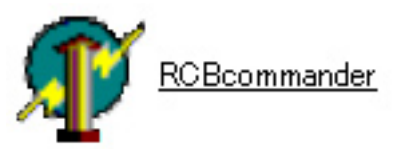

左のアイコンで表示されているのがソフトウエア本体です。 使用するには、パソコンの適当なフォルダにこのソフトウエアをコピーすれば OK です。 さらに、デスクトップにショートカットを出しておけば、さらに使い勝手が良いでしょう。

## ソフトウエアの起動

ソフトウエアのアイコンをクリック(またはダブルクリック、お使いのパソコン上の設定で異なります。)すると、ソフトウエ アが起動して下のようなウインドウが表示されます。

| A | 🗊 Main Form 📃 🗖 🔀 |    |    |    |    |    |    |    |    |    |  |
|---|-------------------|----|----|----|----|----|----|----|----|----|--|
|   | 1                 | 2  | 3  | 4  | 5  | 6  | 7  | 8  | 9  | 10 |  |
|   | 11                | 12 | 13 | 14 | 15 | 16 | 17 | 18 | 19 | 20 |  |
|   | 21                | 22 | 23 | 24 | 25 | 26 | 27 | 28 | 29 | 30 |  |
|   | 31                | 32 | 33 | 34 | 35 | 36 | 37 | 38 | 39 | 40 |  |
|   |                   |    |    |    |    |    |    |    |    |    |  |

ソフトウエア上では、設定により見た目 や動作内容をカスタマイズすることがで きます。

RCB-1 をコントロールするためには、 RCB-1 側へモーションの登録や、送信 ボタンへの割り付けなどの設定をまず行 う必要があります。

コントロールするために必要な最低限の設定を、次のような順序で説明します。

1、HeartToHeart を使用した RCB-1 側の設定を行います。

例として KHR-1 付属のサンプルモーション 6 種類を RCB-1 に転送。 それぞれのモーションをコントローラの割り付けで設定を行います。

2、HeartToHeartのコントローラの割り付けにあわせて RCB コマンダー側の設定を行います。 無線ユニットを使用する場合の低速シリアル端子用の設定と、高速シリアル端子を使用しての 有線での接続を想定した設定を行います。

RCB コマンダーを終了して、HeartToHeartを起動してください。

## RCB-1の設定(HeartToHeartでの設定)

HeartToHeartは、KHR-1 組立キットまたは、RCB-1 の付属 CD に収録されています。 なお、最新版については、弊社サイトからダウンロードできるようになる予定です。

1、RCB-1(KHR-1)とパソコンを接続して、HeartToHeartを起動します。

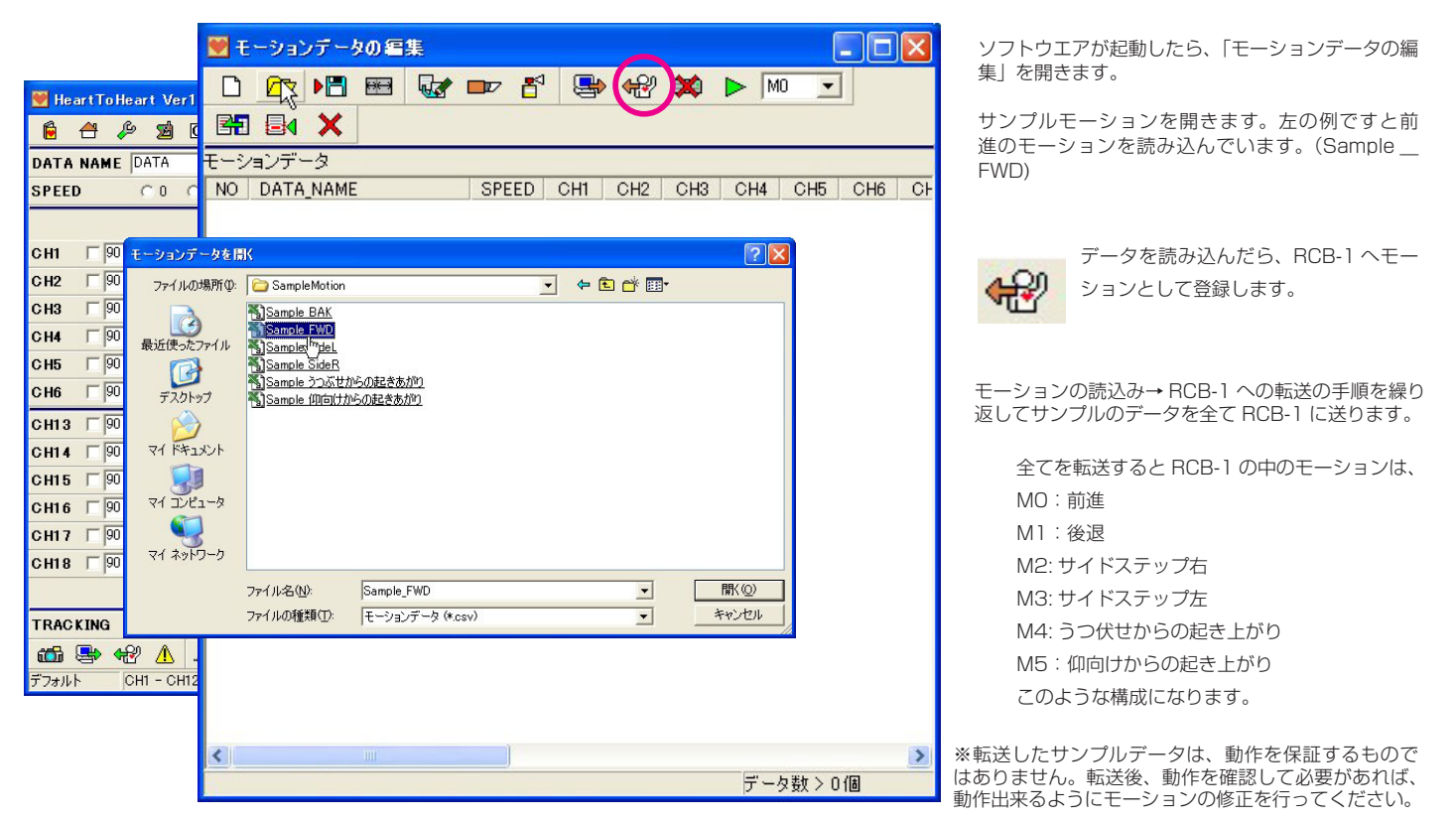

2、転送したモーションをシナリオに登録します。

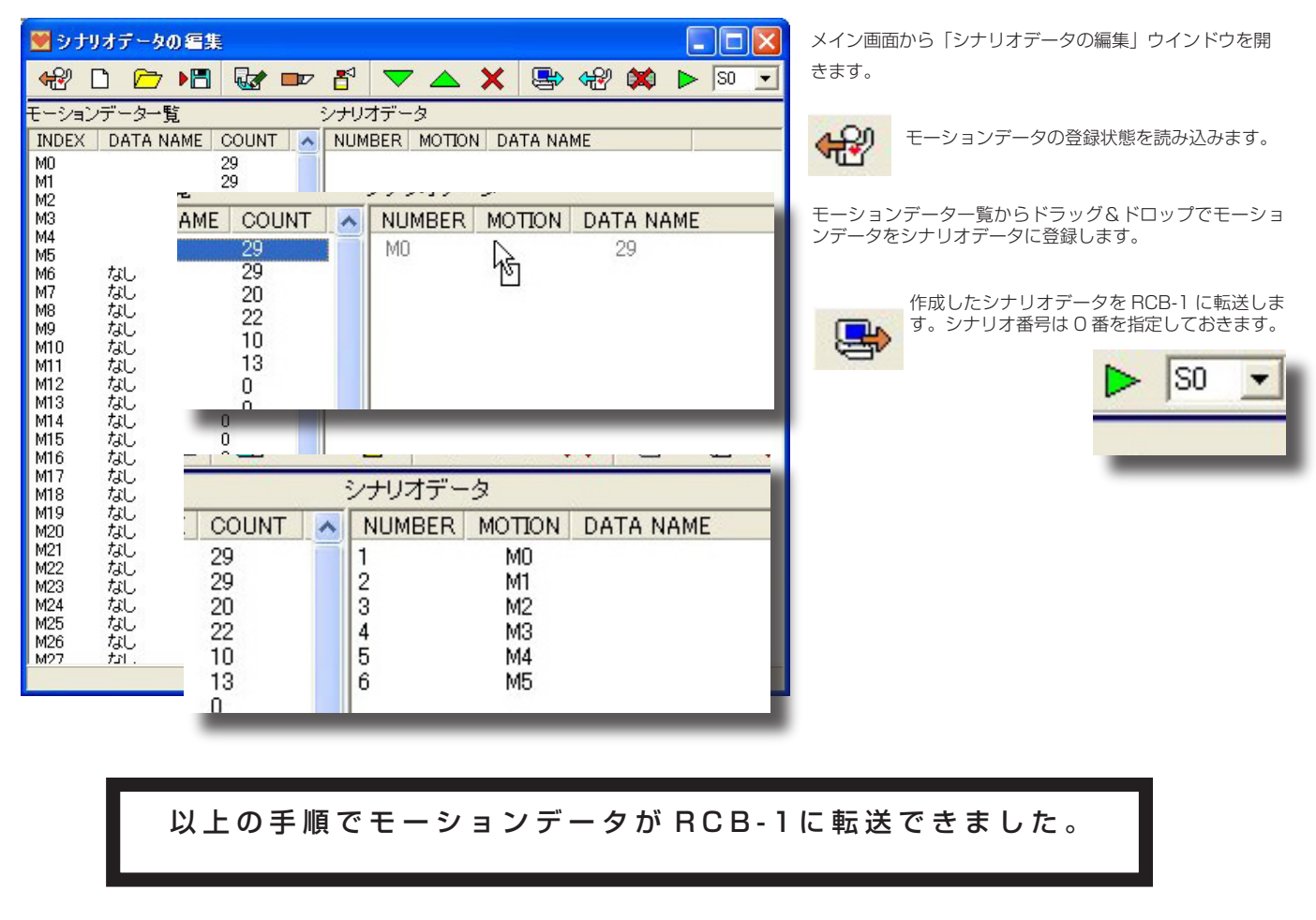

## RCB-1 ・外部コントローラーの設定

| メインウインドウで<br>して、外部コントロ                               | 送信機の設定をクリック<br>ーラの設定ウインドウを                      | 💆 外部コントローラーの設定                              |           |                      |                       |               |
|------------------------------------------------------|-------------------------------------------------|---------------------------------------------|-----------|----------------------|-----------------------|---------------|
| 開きます。                                                |                                                 |                                             | © 🗙       |                      |                       |               |
|                                                      |                                                 | シナリオ/モーションデータ 一覧<br>「NDEY」 SCENARIO COUNT   |           | 2.004.1              | 2010                  | 12 10         |
| 从部コントローラの                                            | 設定ウインドウで 「シ                                     | INDEX SCENARIO COUNT                        | 1         |                      | 12012                 | 2013          |
|                                                      | ・コントロール割り付け                                     |                                             | 2         |                      |                       |               |
| 「「「」「」「」」「」」「」」「」」「」」「」」「」」「」」「」」「」」「」」              | う読み込みます。                                        |                                             | 3         |                      |                       |               |
|                                                      |                                                 |                                             | 5         |                      |                       |               |
|                                                      | SCENARIO DATA                                   |                                             | 6         |                      |                       |               |
|                                                      |                                                 |                                             | 8         |                      |                       |               |
|                                                      | シナリオテ ータネー<br>キャンセルならデー                         | ムを入力してくたさい<br>・タネームは更新されません                 | 9         |                      |                       |               |
|                                                      |                                                 |                                             | 10        |                      |                       |               |
|                                                      |                                                 |                                             | 12        |                      |                       |               |
|                                                      | sc                                              | ENARIO DATA NAMEの入力                         |           |                      |                       |               |
| データを読み込むと、データネー                                      | - 小の指定ダイアログ                                     |                                             | 5         |                      | 6 m                   |               |
| が開きます。特に名前が必要なに                                      | カば、空欄でもかま キ                                     | テリオテーダネームを入力してくたさい。<br>キンセルならデータネームは更新されません | h 🛐       |                      |                       |               |
| いません。                                                |                                                 | R                                           |           |                      |                       |               |
|                                                      |                                                 |                                             | 9         |                      |                       |               |
|                                                      |                                                 |                                             |           |                      |                       | 1             |
| 💆 外部コントローラーの設定                                       |                                                 |                                             | 現在の設定を読み  | 込んだら、コン              | トロールの割り               | )付け設定を行い      |
| 🗁 📲 🖶 😪 💥 🗙                                          |                                                 |                                             | ます。登録したい  | モーションやシ              | ナリオをドラッ               | ッグ&ドロップし      |
| シナリオ/モーションデータ 一覧 コントロ                                | ール割付<br>2.1.1.1.1.1.1.1.1.1.1.1.1.1.1.1.1.1.1.1 |                                             | て登録して行きます | す。<br>コンの0~5         |                       | シナリオなシフ       |
| SO 6 1                                               | 275al 2751 275                                  |                                             | 上の例とはモージ  | ョンのし~5<br>ら7に登録して    | (1010~1013) と<br>います。 | 2794227       |
| $\begin{array}{cccccccccccccccccccccccccccccccccccc$ | 15                                              |                                             |           |                      |                       |               |
|                                                      |                                                 |                                             |           |                      |                       |               |
| INDEX MOTION COUNT 🔼 😽 🙀                             | 部コントローラーの設定                                     |                                             |           |                      |                       |               |
| M0 29 1                                              | ▶ 🖪 🖼 🖶 + 🖓 💢 🗙                                 |                                             |           |                      |                       |               |
| M2 20<br>M3 22 シナリフ                                  | オ/モーションデーター覧 コント                                |                                             | 登録したモーショ  | ンやシナリオを              | <b>Eダブルクリッ</b> :      | クすると、「入力      |
| M4 10 INDE<br>M5 13 S0                               | X SCENARIO COUNT No<br>6 1                      | シフトなし シフト1 シフト2 :<br>[なし:M0:]               | パターンの設定」  | ダイアログが開<br>いた。 パター > | きます。<br>(た)習切してかい     |               |
| M16 /a.C 0 SI<br>M7 /a.C 0 ■ S2                      | なし 0 2 なし 3                                     | [/&U:M1:]<br>[/&U:M2:]                      | て行きます。    | いキーハターノ              | を迭択してか                | ら  UK」 を押し    |
| M9 7aL 0 33                                          | /aC 0 4                                         | [/al_:M3:]<br>[/al_:M4:]                    |           |                      |                       |               |
| M10 AL 0 INDE                                        | X MOTION COUNT 🖪 🖥                              | [/ʒ_L_:M5:]                                 |           |                      |                       |               |
| M12 なし<br>M14 なし 入力パターンの                             | )設定 🛛 🚺                                         |                                             |           |                      |                       |               |
| M15 なし<br>M16 なし                                     | NUL                                             |                                             | 例とし       | て、左のような              | 割り付けを設定               | <b>Eしました。</b> |
| M17 なじ<br>M18 なし                                     | WД                                              | N1 [1:M0:]                                  |           |                      |                       |               |
| M19 tãŪ<br>M20 tãU ← -                               |                                                 | 1 12 [1:M1:]                                |           |                      |                       |               |
| M21 なし                                               | <u> </u>                                        | 3 [→:M2:]                                   |           |                      |                       | ーまキジュキネ       |
| M23 なし<br>M24 なし                                     | ×                                               | 4 [←:M3:]                                   | 9         | EXEU/CP              | 31111 C NUD-11        | に盲さ心のより。      |
|                                                      |                                                 | 5 [A:M4:]                                   |           |                      |                       |               |
| OK                                                   | キャンセル                                           |                                             |           |                      |                       |               |
|                                                      |                                                 |                                             |           |                      |                       |               |
|                                                      |                                                 | 9                                           |           |                      |                       |               |
|                                                      |                                                 |                                             |           |                      |                       |               |

以上で RCB-1 側の設定が終了しました。この後は、HeartToHeart を終了して、再び RCB コマンダーを起動して、そちらの設定を行います。

## RCB コマンダーの設定

| 🖉 Ma | in Fo | m     |                                        |    |
|------|-------|-------|----------------------------------------|----|
| 1    | 2     | 3     | ▲ 低速度通信を出力する(⊻)<br>通信方法の設定(₩)          | 10 |
| 11   | 12    | 13    | ボタンのカスタマイズ 20                          | 20 |
| 21   | 22    | 22 23 | コントローラーのプロパティ(Y)<br>現在のDesktopを保存する(D) | 30 |
| 31   | 32 33 |       | Desktopのファイルを開く(E)<br>↓ ボタン配置を固定する(Z)  | 40 |

×

-

-

-

○ 低速

#### RCB コマンダーを起動すると、40 個のボタンが表示され ています。このボタンの上で右クリックすると、メニュー が表示されます。このメニューからさまざまな設定を行い ます。

# 通信方法の設定

シリアルポートの設定

OFF

OFF

通信方法の設定

OFF

通信方法

高速

IDの設定 -

CPU 1

CPU 2

#### シリアルポートの設定

使用する 232C ポートを指定します。

#### 通信方法

RCB-1 との接続方法により、切り替えて使用します。

- 高速: RCB-1の高速シリアル端子に ICS-PC インターフェース2で直接接続する場合。
- 低速:ICS PC インターフェースで KRT-1 に接続して、無線で信号を送り、KRR-1 の出力端子と RCB-1 の低速シリアル端子を接続する場合。

#### ID の設定

接続先の RCB-1 がリンクして 2 台接続されている場合(KHR-1 など)に、2 台の CPU の識別番号を 指定します。RCB-1 をマニュアルどおりに設定していれば、CPU 1 = 0、CPU2 = 1に設定します。

## ボタンのカスタマイズ ・デザイン

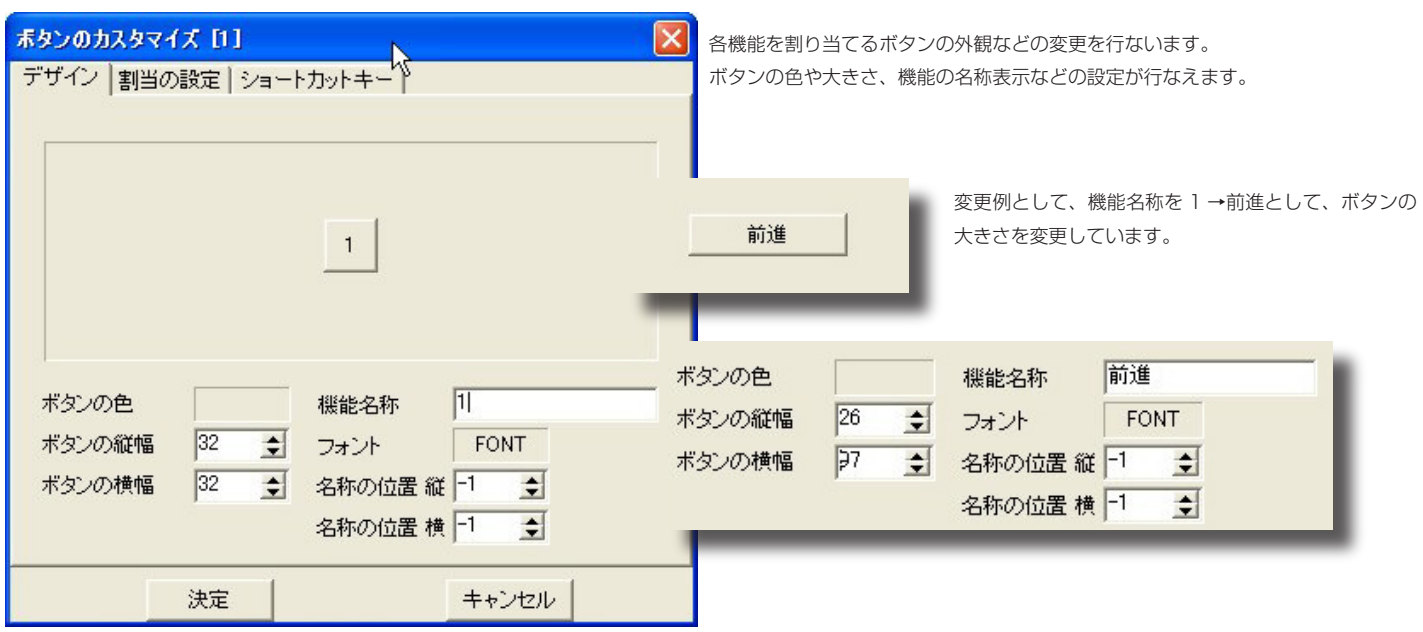

## ボタンのカスタマイズ・ 設定の割当

| 赤タンのカスタマイズ [1]                          | × |
|-----------------------------------------|---|
| デザイン 割当の設定 ショートカットキー                    |   |
| ┌ 低速シリアル 入力パターンの割当 ────                 |   |
| <u>S1</u> <u>S2</u> <u>S3</u> <u>S4</u> |   |
|                                         |   |
|                                         |   |
|                                         |   |
| 高速シリアル 動作モーションの割当                       |   |
| OFF 💌                                   |   |
| <br>決定 キャンセル                            |   |

### 低速シリアル入力パターンの割当

HeartToHeart で設定した外部コントローラーの設定にあわせて指定します。

設定したボタンが赤く変わります。

画面上に表示されるボタンは、設定を判り易 くするための仮想コントローラーを表します。 この設定では、RCB コマンダーの画面上のボ タンが、仮想コントローラーのどのキー操作 になるかを指定します。

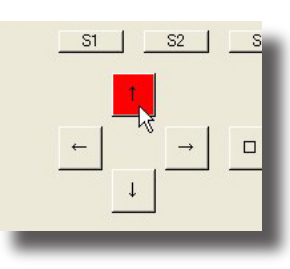

#### ※仮想コントローラー

キー操作の設定を行う際の理解を助けるために、仮定のコントローラを想定してキー の個数などを定めています。同時押し設定が可能な8つのキーとそれに組み合わせて 押す 4 つのシフトキーを想定しています。RCB-1 ではモーション 40 個とシナリオ 4 個の設定が最大値ですから、充分に設定が可能です。

#### 高速シリアル動作モーションの割当

現在開いているボタンを押したとき、高速シリアル経由で動作させるモーション またはシナリオの番号を指定します。OFF は、指定なしになります。

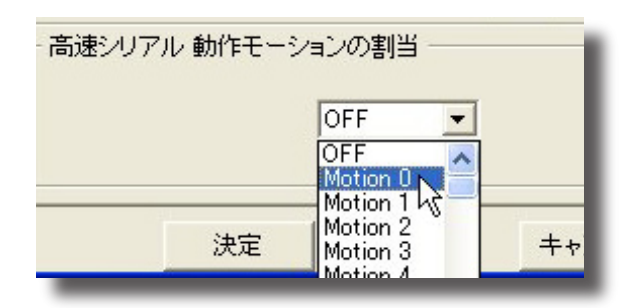

#### ボタンのカスタマイズ ・ショートカットキー

| สรวดภวรรราวี [1]                     |
|--------------------------------------|
| デザイン 割当の設定 ショートカットキー                 |
| Ч                                    |
|                                      |
|                                      |
| 1 2 3 4 5 6 7 8 9 0 = <sup>~</sup> ¥ |
|                                      |
| ASDFGHJKL+*]                         |
|                                      |
|                                      |
| Enter Space                          |
|                                      |
|                                      |
|                                      |
| (注意) キャンパクリー                         |
|                                      |

ショートカットキーとは、パソコンのキーボードに特定の機能を割り当てて キーボード操作ですばやく目的の操作を行なうための設定です。 RCB コマンダーでは、1個のキーに設定したボタンの操作内容(モーショ ンまたはシナリオの再生)を割り当てることが出来ます。。

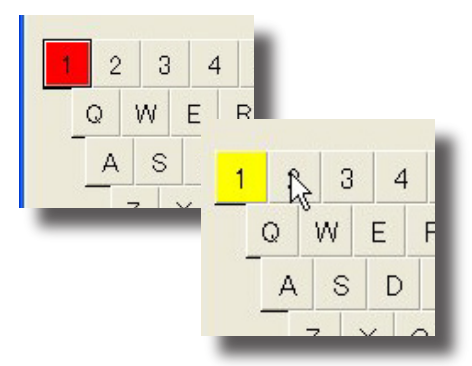

割り当てたキーは赤く表示され、他のボタンに割当済みのキーは、黄色で表 示されます

## コントローラのプロパティ

| 91<br>Mai | トル<br>nFor | の<br>m | ğΈ |   |    |   |    |   |    |   | 皆景 | :の<br>背 | 役定<br>そ何 | ŧ用 | する | 1 | 皆景( | の選 | 択  |
|-----------|------------|--------|----|---|----|---|----|---|----|---|----|---------|----------|----|----|---|-----|----|----|
| 表示        | <b>Fの</b>  | 設定     | -  |   |    |   |    |   |    |   |    |         |          |    |    |   |     |    |    |
| •         | 1          | •      | 2  | ☑ | 3  | ₽ | 4  | ₽ | 5  | • | 6  | •       | 7        | ₽  | 8  | ₽ | 9   | ☑  | 10 |
| •         | 11         | •      | 12 | • | 13 | • | 14 | • | 15 | • | 16 | •       | 17       | •  | 18 | • | 19  | ☑  | 20 |
| •         | 21         | •      | 22 | • | 23 | • | 24 | • | 25 | • | 26 | •       | 27       | •  | 28 | • | 29  | •  | 30 |
| •         | 31         | •      | 32 | • | 33 | • | 34 | • | 35 | • | 36 | •       | 37       | •  | 38 | • | 39  | •  | 40 |

#### タイトルの設定

メインウインドウのタイトルに表示される内容を編集できます。

#### 背景の設定

「背景の選択」ボタンでメインウインドウの背景に表示する画像を選択し ます。「背景を使用する」チェックボックスにチェックを入れると、指定 した背景がメインウインドウに表示されます。

#### 表示の設定

チェックボックスを外すと表示されなくなります。必要なボタンのみを表示させることが出来ます。

ウインドウ右下に、ソフトウエアのバージョン番号を表示します。

決定を押すと、設定内容が確定してウインドウが閉じられます。キャンセルのの場合には、ここでの設定内容は反映されません。

## ボタン配置の固定と移動

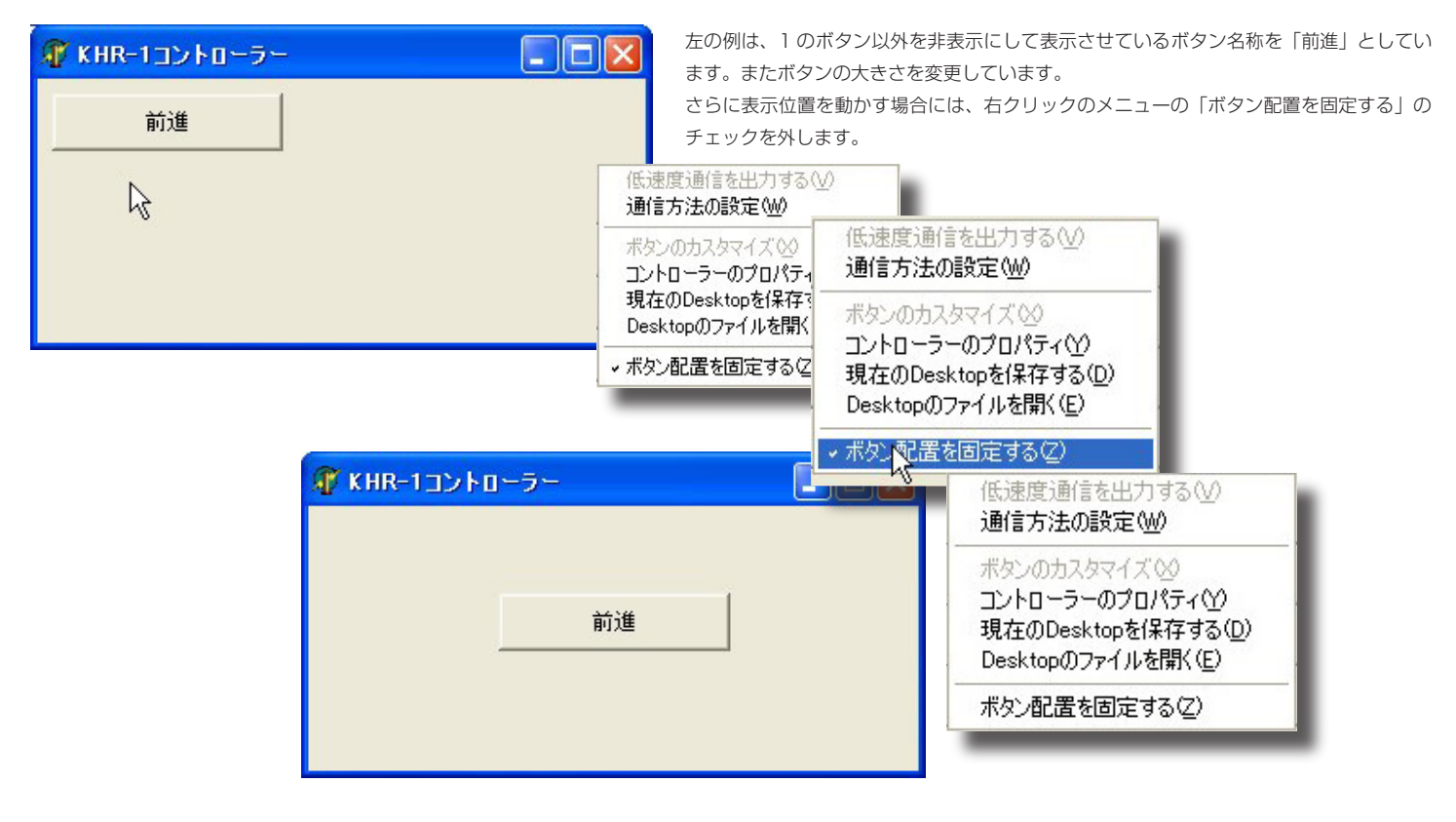

## 低速シリアルの出力

![](_page_7_Picture_13.jpeg)

通信設定で低速シリアルを選択している場合には、右クリックメニューで「低速度通信を出力する」 選択が出来るようになります。これを選択することで低速シリアルの信号が出力されます。 ただし、この設定のままですと、このソフトウエアを終了できません。 ソフトウエアを終了する際には、この設定を OFF(チェックを外した状態)で終了してください。

## デスクトップ設定の保存と読み出し。

![](_page_8_Picture_1.jpeg)

カスタマイズした表示の設定を「デスクトップファイル」として保存しておく ことができます。

また、保存したファイルを開くことで、カスタマイズした表示内容を切り替え て使用することができます。

「デスクトップファイル」には、コントローラーのプロパティで設定した内容を はじめとして、通信方法の設定なども含みます。

用途に応じて設定ファイルとして保存しておいて、使用すればよいでしょう。

デスクトップの保存する場合、ファイル名を指 定するダイアログが開きますから、そこでファ イル名を指定してください。 ※ファイルの拡張子(kpd)は、自動的に付加 されますからファイル名のみを指定します。

| 使用中のDeskTop | を保存する          |                    |           |       |          | ? 🔀   |
|-------------|----------------|--------------------|-----------|-------|----------|-------|
| 保存する場所①:    | 🧀 新しいフォルダ      |                    | •         | * 🖻 🔿 | <b>.</b> |       |
|             |                |                    |           |       |          |       |
| 最近1まったファイル  |                |                    |           |       |          |       |
|             |                |                    |           |       |          |       |
| デスクトップ      |                |                    |           |       |          |       |
|             |                |                    |           |       |          |       |
| 71 ドキュメント   |                |                    |           |       |          |       |
| 21 IV21-9   |                |                    |           |       |          |       |
|             |                |                    |           |       |          |       |
| マイ ネットワーク   |                |                    |           |       |          |       |
|             | ファイルタ(N):      | [                  |           |       |          | 保存(S) |
|             | フライルの話番酒(工)    |                    | (wheel)   |       |          | キャンクル |
|             | ファイブレマン作業実見く工だ | 1KU PROPU 7 -9/71/ | и (т.крал | _     |          | 11200 |

低速度通信を出力する(V) 通信方法の設定(W) ボタンのカスタマイズ(X) コントローラーのプロパティ(Y) 現在のDesktopを保存する(D) Desktopのファイルを開く(E) ・ボタン配置を固定する(Z)

デスクトップのファイルを開くを選択するとファイル名を指定するダイアロ グボックスが開きますから、あらかじめ保存しておいたデスクトップファイ ルを指定します。

| ファイルからDeskTo                                                                                                    | opを読み出す                                 |                                       |           | ? 🛛                      |
|----------------------------------------------------------------------------------------------------|-----------------------------------------|---------------------------------------|-----------|--------------------------|
| ファイルの場所型:                                                                                                    | 🚞 新しいフォルダ                               |                                       | - 🔁 🖆 💽 - |                          |
| していていていていていた。<br>最近使ったファイル                                                                                                    | <mark>፹フォルトkpd</mark><br>く <sup>h</sup> |                                       |           |                          |
| ごうしょう ひんしょう ひんしょう ひんしょう ひんしょう ひんしょう ひんしょう ひんしゅう ひんしゅ ひんしゅう ひんしゅう ひんしゅう ひんしゅう ひんしゅう ひんしゅ ひんしゅう ひんしゅう ひんしゅう ひんしゅう ひんしゅう ひんしゅう ひんしゅう ひんしゅう ひんしゅう ひんしゅう ひんしゅう ひんしゅう ひんしゅう ひんしゅう ひんしゅう ひんしゅう ひんしゅう ひんしゅう ひんしゅう ひんしゅう ひんしゅう ひんしゅう ひんしゅう ひんしゅう ひんしゅう ひんしゅう ひんしゅう ひんしゅう ひんしゅう ひんしゅう ひんしゅう ひんしゅう ひんしゅう ひんしゅう ひんしゅう ひんしゅう ひんしゅう ひんしゅう ひんしゅう ひんしゅう ひんしゅう ひんしゅう ひんしゅう ひんしゅう ひんしゅう ひんしゅう ひんしゅう ひんしゅう ひんしゅう ひんしゅ ひんしゅう ひんしゅう ひんしゅう ひんしゅう ひんしゅう ひんしゅう ひんしゅう ひんしゅう ひんしゅう ひんしゅう ひんしゅう ひんしゅう ひんしゅう ひんしゅう ひんしゅう ひんしゅう ひんしゅう ひんしゅう ひんしゅう ひんしゅう ひんしゅう ひんしゅう ひんしゅう ひんしゅう ひんしゅう ひんしゅう ひんしゅう ひんしゅう ひんしゅう ひんしゅう ひんしゅう ひんしゅう ひんしゅう ひんしゅう ひんしゅう ひんしゅう ひんしゅう ひんしゅう ひんしゅう ひんしゅう ひんしゅう ひんしゅう ひんしゅう ひんしゅう ひんしゅう ひんしゅう ひんし ひんしゅ ひんしゅ ひんしゅ ひんしゅ ひんし ひんしゅ ひんしゅ ひ |                                         |                                       |           |                          |
| ک<br>۲۲ ۴×۱                                                                                                    |                                         |                                       |           |                          |
| ער בארב אר                                                                                                    |                                         |                                       |           |                          |
| マイ ネットワーク                                                                                                    |                                         |                                       |           |                          |
|                                                                                                    |                                         | デフォルト.kpd<br>KO PROPO データファイル (*.kpd) | •<br>•    | 開(( <u>(</u> ))<br>キャンセル |

## 実際の使用例

この使用例では、6 種類のサンブルモーションをそれぞれボタンに割 り当てて、シナリオを「デモ実行」という名称にしたボタンに割り当

てています。

通信方法の読定

X

![](_page_9_Figure_3.jpeg)

![](_page_9_Figure_5.jpeg)

例として「前進」のボタンの設定内容を見てみ ましょう。

ボタンの色や大きさ、表示するフォントを変更 しており、ボタンの位置は、位置を移動後不用 意に動かないように、最後に位置を固定してい ます。

「割当の設定」では、RCB-1 で設定している前 進モーションが実行されるように設定していま す。また、有線で使用することも想定して、高 速シリアルの動作モーションも、前進動作の モーションを指定しています。

「コントロールのプロパティ」では、ウインド ウの背景として、画像を指定し、必要ないボタ ンは非表示としています。

通信方法は、低速シリアルを使用し、パソコン 側のポートは、「COM1」を選択。(御使用にな るパソコンにより同じになるとは限りません。) RCB-1のID指定は、標準どおりの設定です。

他のボタンもそれぞれ、割当を行います。外観の設定は、RCB-1 のコントロールには影響しませんが、「割 当の設定」が異なると想定した動作になりません。それぞれのボタンの設定を間違えないようにします。

RCR

実際に動作させる際、それぞれのボタンを押す場合には、動作対象が動き出すまでボタンを押してくだ さい。特に無線ユニットを使用する場合には、受信側で複数回の確認処理を行う関係上ボタンを押す信 号送出が短いと動作しない場合があります。